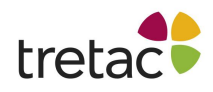

# Manual ClaroStava svenska Mac med tal

Med ClaroStava kan du kontrollera din text. Du kan kontrollera stavning, lättförväxlade ord samt grammatik.

Du kan använda ClaroStava som ett separat program men det går även att använda det som ett komplement för exempelvis talsyntesen ClaroReads.

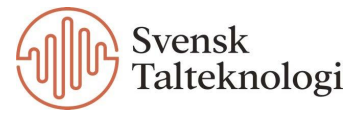

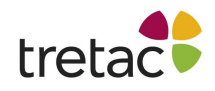

# Verktygsfältet

Verktygsfältet består av tre knappar. Det är med dessa som du bestämmer vad du vill göra.

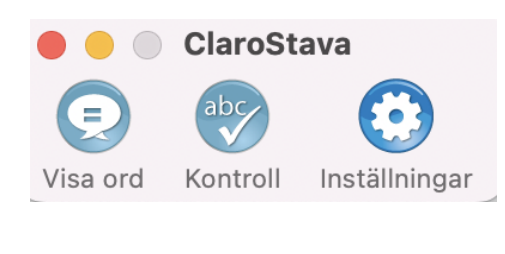

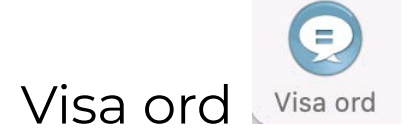

Genom att klicka på knappen "Visa ord" kan du se olika alternativ för ordet som du har skrivit. Till exempel om du har skrivit "hjul" så kan ett alternativ till det vara "jul". Dessa ord är så kallade homofoner vilket innebär att de låter likadant men stavas olika och har olika betydelser. Du kan även se ordbeskrivning, definition samt sammanhanget som det står i.

Om du klickar på "Nästa" så kommer "Visa ord" funktionen gå vidare till nästa ord.

|                               | Kontroll      |                                                               |
|-------------------------------|---------------|---------------------------------------------------------------|
| Visa ord                      | <b>(</b> ) <  |                                                               |
| Ursprungsord                  |               | Definition                                                    |
| hjul                          | Nästa         | Cirkelrund anordning som kan<br>användas för att transportera |
| Alternativ                    | Ignorera alla | fordon.                                                       |
| hjul                          | Ändra         |                                                               |
| jul                           |               |                                                               |
|                               |               |                                                               |
| Beskrivning                   |               | Sammanhang                                                    |
| Flera ord har liknande uttal. |               | Detta året ska vi fira <b>hjul</b> hemma                      |
| 2. Vi firar jul i december.   |               | 103 033.                                                      |
|                               |               |                                                               |
|                               |               |                                                               |
|                               | Stäng         | Slå upp "hjul"                                                |

Om du håller musen över ord så kommer ordet eller meningen läsas upp högt. Förutsatt att högtalaren högst upp i mitten inte är avstängd.

Om du markerar ordet "jul" i rutan för alternativ aktiveras knappen "Ändra" och du kan klicka på den för att byta från "hjul" till "jul".

Bildstödet i verktyget kan vara användbart för att lättare förstå om det är "hjul" eller "jul" som ska användas i meningen. Om ordet "jul" markeras i rutan för alternativ blir bilden en julgran istället.

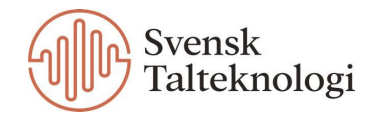

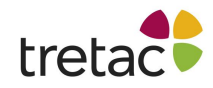

Om du vill ha mer information om ett visst ord kan du klicka på "Slå upp" knappen längst ner till höger.

|                                                                                   | Kontroll                    |                                                                   |
|-----------------------------------------------------------------------------------|-----------------------------|-------------------------------------------------------------------|
|                                                                                   | <b>(</b> ) <                |                                                                   |
| Visa ord<br>Ursprungsord                                                          |                             | Definition                                                        |
| hemma                                                                             | Nästa                       | l hemmet; i besittning av god<br>kännedom eller goda färdigheter. |
| Alternativ                                                                        | Ignorera alla               |                                                                   |
| hemma<br>hämma                                                                    | Ändra                       |                                                                   |
| Beskrivning                                                                       |                             | Sammanhang                                                        |
| Flera ord har liknande uttal.<br>1. Vi ses hemma.<br>2. Medicin kan hämma smärta. |                             | Detta året ska vi fira hjul <b>hemma</b><br>hos oss.              |
|                                                                                   | Stäng                       | Slå upp "hemma"                                                   |
|                                                                                   | <b>Ordbok</b><br>1 hittades | » 🔍 hemma                                                         |
|                                                                                   | Alla Ordbok Apple           | Wikipedia                                                         |

#### Hemma

Hemma kan avse:

- Hemma den plats man bor på eller ett sammanhang man känner sig tillfreds i; se Hem
- Hemma (TV-program) ett TV-program som ursprungligen leddes av Ria Wägner
- Hemma (film) en svensk-isländsk dramafilm från 2013
- Hemmaplan i lagsporter den arena eller idrottsplats där en idrottsklubb har valt att spela de matcher de äger rätten att sälja inträde till

#### Personer

• Emma av Altdorf (808–876), en drottning av Östfrankiska riket och Bayern även kallad *Hemma* 

#### Se även

• Hemvist – för en fysisk person i Sverige den ort där denne är folkbokförd

Du får då tillgång till mer information om ordet.

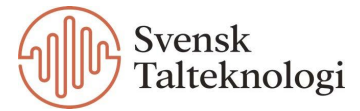

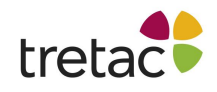

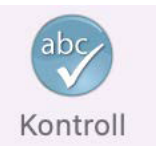

# Stavningskontroll

Genom att klicka på knappen "Kontroll" kan du se stavningsförslag, synonymer, definition samt sammanhanget som du skrivit ordet i. Om du klickar på "Ändra" så byts ordet ut till det föreslagna ordet som är markerat.

Notera att om du markerar en mening som du har skrivit och sedan klickar på "Visa ord" så kommer verktyget automatiskt slå över från det till "Stavning" om något ord är felstavat.

|                                    | Kontroll                                             |                                                                       |
|------------------------------------|------------------------------------------------------|-----------------------------------------------------------------------|
| Stavning<br>Finns inte i ordlistan |                                                      | Definition                                                            |
| shoklad<br>Förslag<br>Choklad      | + Ignorera<br>Ignorera alla<br>+ Ändra<br>Ändra alla | Ljus- eller mörkbrun konfekt med<br>hård konsistens, beredd på kakao. |
| Synonymer                          |                                                      | Sammanhang<br>Jag tycker om <b>choklad</b> och glas.<br>Gj            |
|                                    | Stäng                                                | Slå upp "choklad"                                                     |

Även här kan du få texten uppläst i verktyget genom att klicka och hålla musen över ord.

Du kan även välja att slå upp ordet "choklad" genom att klicka på knappen längst ner till höger för att få mer information om ordet.

Om du klickar på knappen "<" kan du välja att dölja informationspanelen till höger där det visas definition och sammanhang.

Du kan själv lägga till ord, både till ordlistan och till förslag, genom att klicka på plustecknen till höger om de rutorna.

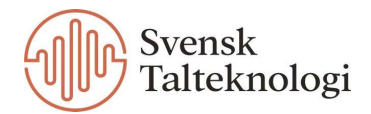

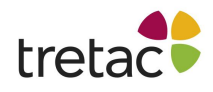

# Inställningar

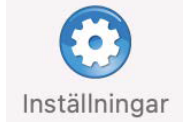

I inställningarna finns det tre flikar: tal, visa och kontroll.

## Tal

Under första fliken, "Röst", kan du välja röst för talsyntesen. Du klickar på de blå pilarna och kan välja röst från listan. Om du vill höra hur den låter trycker du på "Spela".

| $\bullet \bullet \bullet$ |          |           |          | ClaroStava        |            |       |
|---------------------------|----------|-----------|----------|-------------------|------------|-------|
|                           | abc      | C         | )        |                   |            |       |
| Visa ord                  | Kontroll | Inställni | ngar     |                   |            |       |
|                           |          |           |          | Tal Visa Kontroll |            |       |
|                           |          |           |          | Röst Uttal        |            |       |
|                           |          | Röst:     | Alva - S | Svenska           | $\bigcirc$ | Spela |
|                           | Hast     | tighet:   |          | •                 |            |       |

Du kan ställa in hastigheten för uppläsningen genom att dra reglaget åt vänster eller höger. Ju längre åt vänster desto långsammare blir det och ju längre åt höger desto fortare går det.

Om du klickar på fliken "Uttal" kan du lyssna på ord som kan ersättas och på nytt uttal.

Du kan även själv redigera uttal genom att klicka två gånger på orden och redigera. Detta kan vara bra då talsynteser ibland kan läsa upp med fel uttal, framförallt när det gäller person- eller ortsnamn.

Du kan ta bort eller lägga till ord genom att klicka på plus- respektive minustecknet.

| ord Kontroll Inställningar | ClaroStava        |                      |
|----------------------------|-------------------|----------------------|
|                            | Tal Visa Kontroll |                      |
|                            | Röst Uttal        |                      |
| Lyssna på ord att er       | sätta             | Lyssna på nytt uttal |
| Ord att ersätta            | Nytt uttal        |                      |
| siames                     | sia-mes           |                      |
| sidenapa                   | siden-apa         |                      |
| silkesapa                  | silkes-apa        |                      |
| silkeslen                  | silkes-len        |                      |
| siren                      | sirén             |                      |
| skandinav                  | skandi-nav        |                      |
| skosmörja                  | sko-smörja        |                      |
| tsunami                    | su-na-mi          |                      |
|                            |                   |                      |

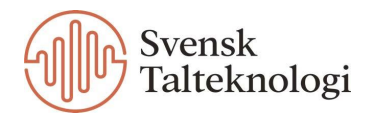

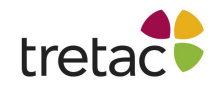

#### Visa

Under den andra fliken, visa, väljer du vilka symboler som ska synas i verktygsraden för ClaroStava. Du kan ta bort och lägga till både "Visa ord" och "Kontroll".

Du kan även välja om du vill att det ska stå exempelvis "Visa ord" under symbolen för detta eller om du enbart vill se symbolen. Detta ställer du in genom att bocka i eller ur rutan för "Visa beskrivningar".

Härifrån kan du också välja vilken storlek du vill att knapparna i verktygsraden ska ha.

| Cla                                   | roStava                                                               |
|---------------------------------------|-----------------------------------------------------------------------|
| Tal V<br>Knappar på verktygsraden:    | isa Kontroll Visa ord Kontroll                                        |
| Storlek på knapparna i verktygsraden: | <ul> <li>Visa beskrivningar</li> <li>Normal</li> <li>Liten</li> </ul> |

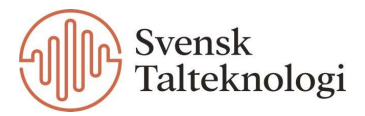

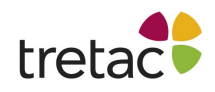

## Kontroll - Visa ord

Här kan du sköta inställningarna för vad som finns i "Visa ord" funktionen.

| •    |     |          |               | ClaroStava        |                                  |
|------|-----|----------|---------------|-------------------|----------------------------------|
|      |     | abc      | $\odot$       |                   |                                  |
| Visa | ord | Kontroll | Inställningar |                   |                                  |
|      |     |          |               | Tal Visa Kontroll |                                  |
|      |     |          |               | Visa ord Stavning |                                  |
|      |     | Visa ord | ^ Alternativ  |                   | Beskrivning                      |
|      |     | al       | all           |                   | Var uppmärksam på lång/kort 📗    |
|      |     | all      | al            |                   | Var uppmärksam på lång/kort      |
| )    |     | allan    | allan         |                   | Ordet har flera betydelser. 1. / |
|      |     | allt     | alt           |                   | Flera ord har liknande uttal. 1. |
|      | <   | alt      | allt          |                   | Flera ord har liknande uttal. 1. |
|      |     | ana      | Anna          |                   | Var uppmärksam på lång/kort      |
|      |     | Anna     | ana           |                   | Var uppmärksam på lång/kort      |
|      |     | anrika   | anrika        |                   | Flera ord stavas lika men uttal  |
|      |     | ара      | ара           |                   | Ordet har flera betydelser. 1. E |
|      | +   | — )      |               | Färg på visa ord  | Visa ord exempel                 |

Genom att bocka i eller ur rutorna längst till vänster styr du vad som syns när du använder verktyget. Om du till exempel brukar skriva ordet "apa" och inte vill få upp det i ordvisningen kan du bocka ur det här.

Genom att klicka på plus- respektive minustecknet längst ner till vänster kan du lägga till eller ta bort ord från listan.

Du kan även redigera ord eller beskrivning genom att klicka två gånger på det och redigera.

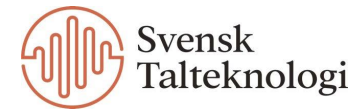

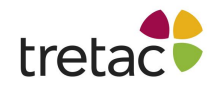

### Kontroll - Stavning

Här kan du kontrollera orden i stavningskontrollen. Du kan klicka två gånger på ett ord för att redigera det, samt använda plus- och minustecknet längst ner till vänster för att lägga till eller ta bort ord.

|                                 | ClaroStava        |         |
|---------------------------------|-------------------|---------|
| Visa ord Kontroll Inställningar |                   |         |
|                                 | Tal Visa Kontroll |         |
|                                 | Visa ord Stavning |         |
| Felstavat ord                   | Korrigera         |         |
| араса                           | abaca             |         |
| abakuc                          | abakus            |         |
| apakus                          | abakus            |         |
| abanbon                         | abandon           |         |
| abandån                         | abandon           |         |
| abanton                         | abandon           |         |
| adandon                         | abandon           |         |
| apandon                         | abandon           |         |
| abaci                           | abasi             |         |
| adasi                           | abasi             |         |
| +                               |                   | Rapport |

Om du klickar på "Rapport" så får du en rapport över de felstavningar du gjort där du även kan se hur många gånger du skrivit fel. Notera att statistiken endast hamnar här om du väljer att korrigera ditt ord med hjälp av verktyget.

| •             | Rapport   |          |  |
|---------------|-----------|----------|--|
| Felstavat ord | Korrigera | Frekvens |  |
| shoklad       | choklad   | 05       |  |
| okså          | också     | 05       |  |
| gjör          | gör       | 01       |  |

Från rapporten kan du markera ett ord och klicka på knappen "Överföring till anpassad stavningslista" för att lägga till ordet till din permanenta stavningslista.

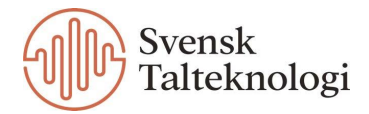

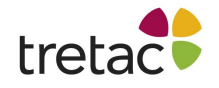

# Kontakta oss

Vi vill tacka dig för att du har valt att använda ClaroStava svenska Mac med tal.

Du kan hitta fler produkter på www.svensktalteknologi.se.

Om du har några frågor, besök vår supportsida på

www.svensktalteknologi.se eller kontakta oss på support@svensktalteknologi.se.

#### Denna manual är skriven för ClaroStava svenska Mac med tal version 8.3.2.

# CE

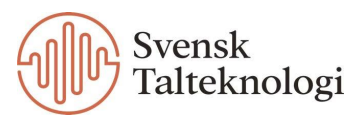